## **Futuristisch teksteffect**

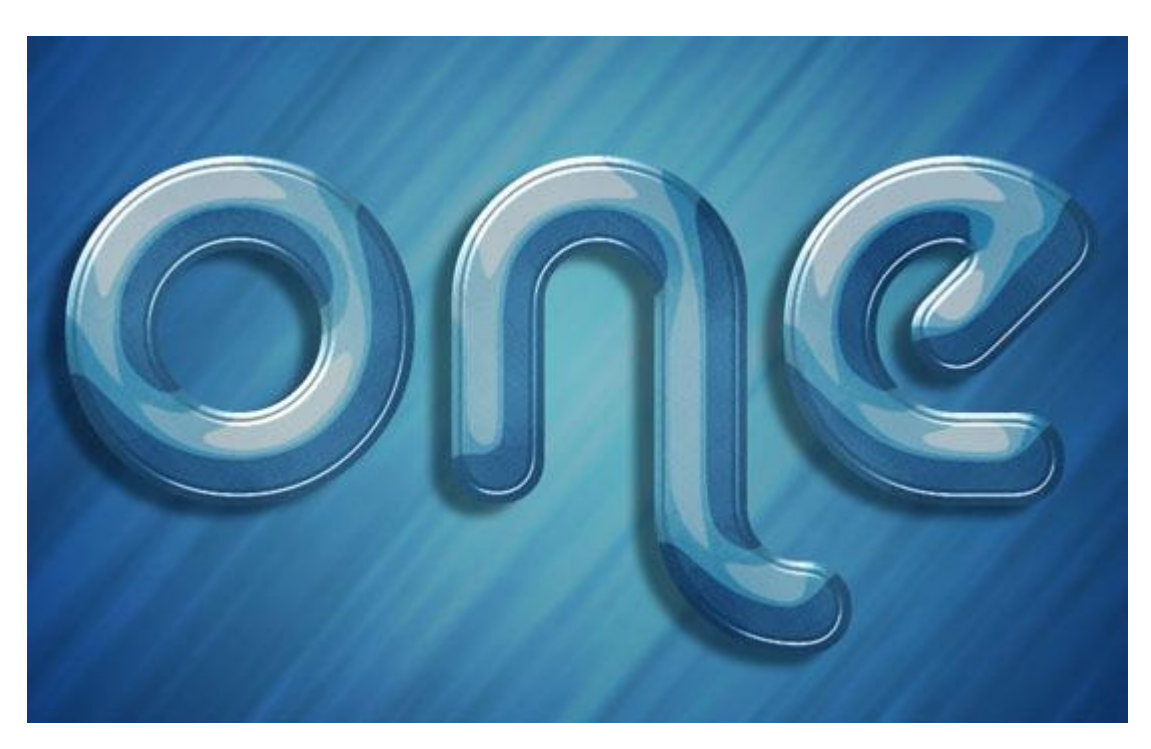

<u>Starten met:</u> Nieuwe afbeelding : 1024 \* 768 px ; nodig: achtergrondafbeelding.

<u>Stap 1:</u>

- Open de achtergrondafbeelding en plak op je nieuwe document;

typ je tekst : lettertype 'Alba'; grootte = 500 pt; kleur = #77A5C2.

Dupliceer de tekstlaag; zet laagvulling op 0 %.

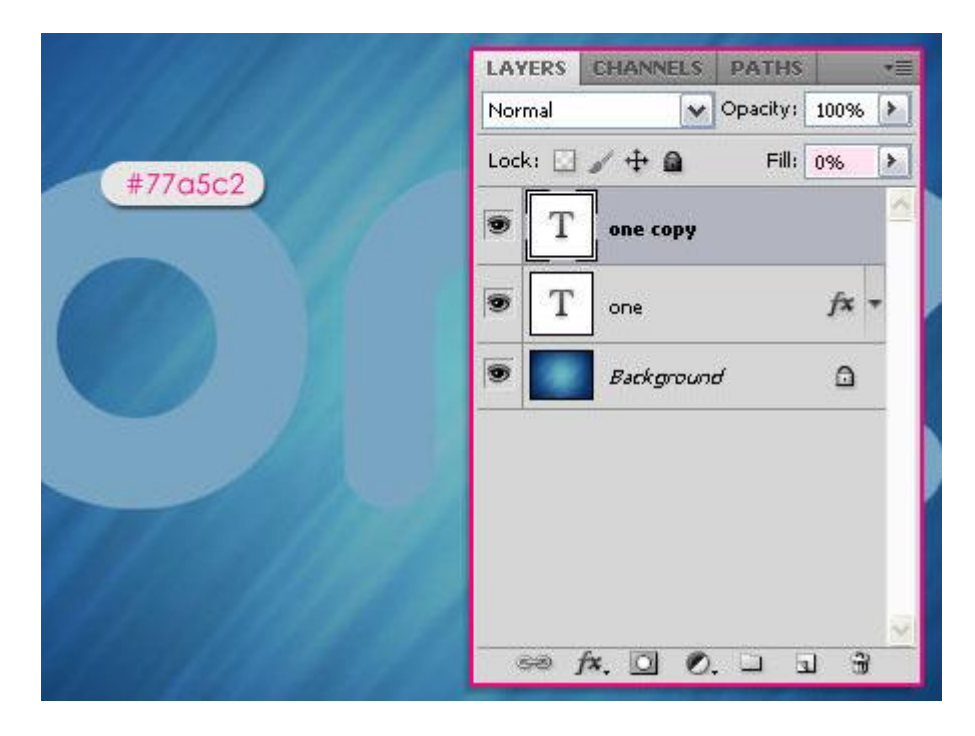

- Dubbelklikken op de originele tekstlaag en volgende laagstijlen toevoegen:
- Slagschaduw met kleur = #51626A en onderstaande instellingen.

| Styles                    | Drop Shadow                   | OK        |
|---------------------------|-------------------------------|-----------|
| Blending Options: Default | Blend Mode: Medlink           | Cancel    |
| Drop Shadow               | Opacity: 75 %                 | New Style |
| Inner Shadow              |                               | Decideur  |
| Outer Glow                | Angle: 30 Use Global Light    | [ PLEAIEW |
| Inner Glow                | Distance: 17px                | ALC: NO.  |
| Bevel and Emboss          | Spread: 0%                    |           |
| Contour                   | Size: 2 PX                    |           |
| Texture                   | Quality                       |           |
| Satin                     |                               |           |
| Color Overlay             | Contour:                      |           |
| Gradient Overlay          | Noise: 0 96                   |           |
| Pattern Overlay           | Layer Knocks Out Drop Shadow  |           |
| Stroke                    | Make Default Reset to Default |           |
|                           |                               |           |
|                           |                               |           |
|                           |                               |           |
|                           |                               |           |

### - Schuine kant en Reliëf :

| Styles                    | Bevel and Emboss OK                 |
|---------------------------|-------------------------------------|
| Blending Options: Default | Style: Toper Revel M                |
| ✓ Drop Shadow             | Technique: Courte La                |
| Inner Shadow              | Death:                              |
| Outer Glow                |                                     |
| Inner Glow                | Size:                               |
| Bevel and Emboss          | Soften: 0 px                        |
| Contour                   |                                     |
| Texture                   | Andhu                               |
| Satin                     | 120 Villie Global Light             |
| Color Overlay             | Akiude: 30 °                        |
| Gradient Overlay          | Cher Costone 1 Cash david ( Stone ) |
| Pattern Overlay           | dos conour La (316b2)               |
| Stroke                    | Highlight Mode: Screen              |
|                           | Opacity:96                          |
|                           | Shadow Mode: Multiply               |
|                           | Opacity:75_%                        |
|                           |                                     |

- Contour: Half Rond, Anti-aliased aangevinkt.

| Styles                    | - Contour - Elements - | OK        |
|---------------------------|------------------------|-----------|
| Blending Options: Default |                        | Cancel    |
| Drop Shadow               | Contour:               | New Style |
| Inner Shadow              | Range:                 | Devident  |
| Outer Glow                |                        | M HEARA   |
| Inner Glow                |                        | 100 C 100 |
| Bevel and Emboss          |                        |           |
| Contour                   |                        |           |
| Texture                   |                        |           |
| Satin                     |                        |           |
| Color Overlay             |                        |           |
| Gradient Overlay          |                        |           |
| Pattern Overlay           |                        |           |
| Stroke                    |                        |           |
|                           |                        |           |
|                           |                        |           |
|                           |                        |           |

## Bekomen resultaat.

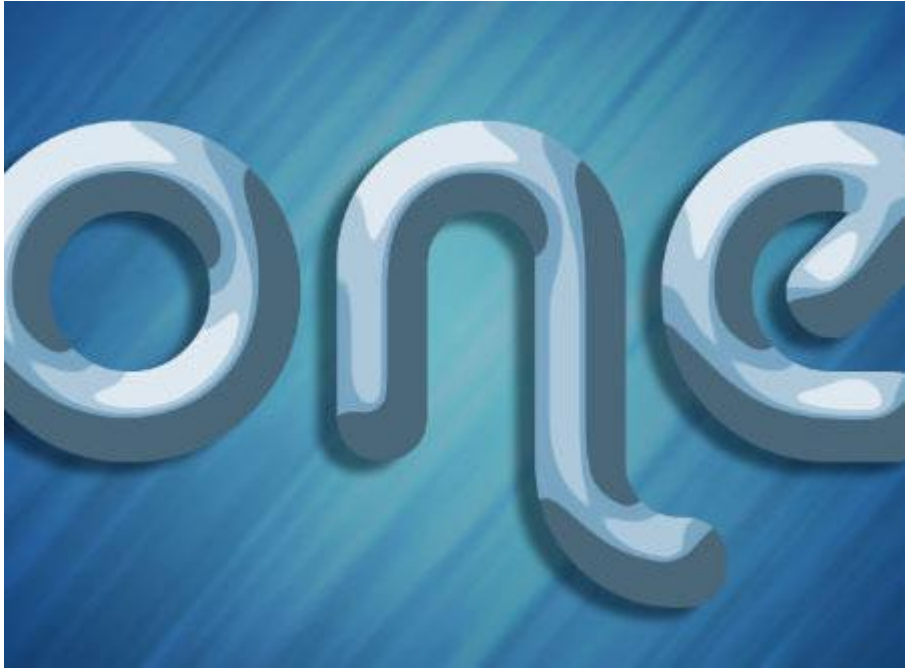

<u>Stap 2:</u> Dubbelklikken op de kopie tekstlaag en volgende laagstijlen toevoegen: - Schuine kant en Reliëf.

| Styles                   | Bevel and Emboss        | ОК        |
|--------------------------|-------------------------|-----------|
| Blending Options: Custom | Style: Toper Revel      | Cancel    |
| Drop Shadow              | Technique: Cruestly Int | New Style |
| Inner Shadow             | Depth:                  |           |
| Outer Glow               |                         | Preview   |
| Inner Glow               |                         | a         |
| Bevel and Emboss         | Soften: 0 px            |           |
| Contour                  |                         |           |
| Texture                  | Shading Dardey          |           |
| Satin                    | 120 120                 |           |
| Color Overlay            | Alkitude: 30 °          |           |
| Gradient Overlay         | Gore Contours           | Doop \    |
| Pattern Overlay          |                         | l l       |
| Stroke                   | Highlight Mode: Screen  |           |
|                          | Opacity:75%             | 8         |
|                          | Shadow Mode: Multiply   |           |
|                          | Opacity:                |           |
|                          |                         |           |

# - Contour: (steile helling gloeiend)

| ityles                   | Contour     | OK        |
|--------------------------|-------------|-----------|
| Blending Options: Custom |             | Cancel    |
| Drop Shadow              | Contour:    | New Style |
| Inner Shadow             | Range: 50 % | Decideur  |
| Outer Glow               |             | Preview   |
| Inner Glow               |             | a         |
| Bevel and Emboss         |             |           |
| Contour                  |             |           |
| Texture                  |             |           |
| Satin                    |             |           |
| Color Overlay            |             |           |
| Gradient Overlay         |             |           |
| Pattern Overlay          |             |           |
| Stroke                   |             |           |
|                          |             |           |
|                          |             |           |
|                          |             |           |

De tekst lijkt al meer te glanzen en zelfs te reflecteren.

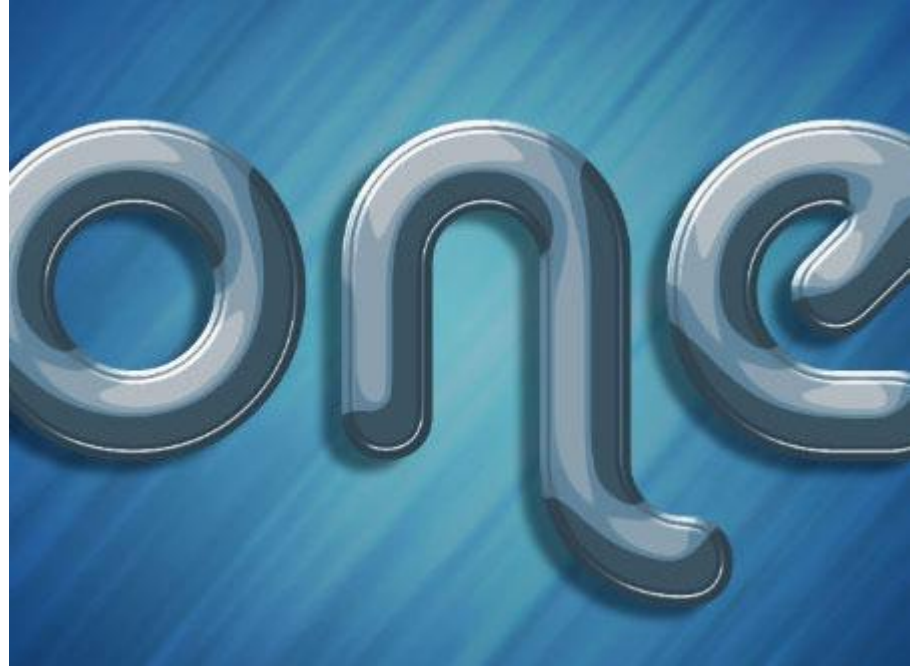

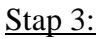

Nieuwe laag tussen beide tekstlagen, noem de laag "structuur".
 Ctrl + klik op originele tekstlaag om selectie ervan te laden.

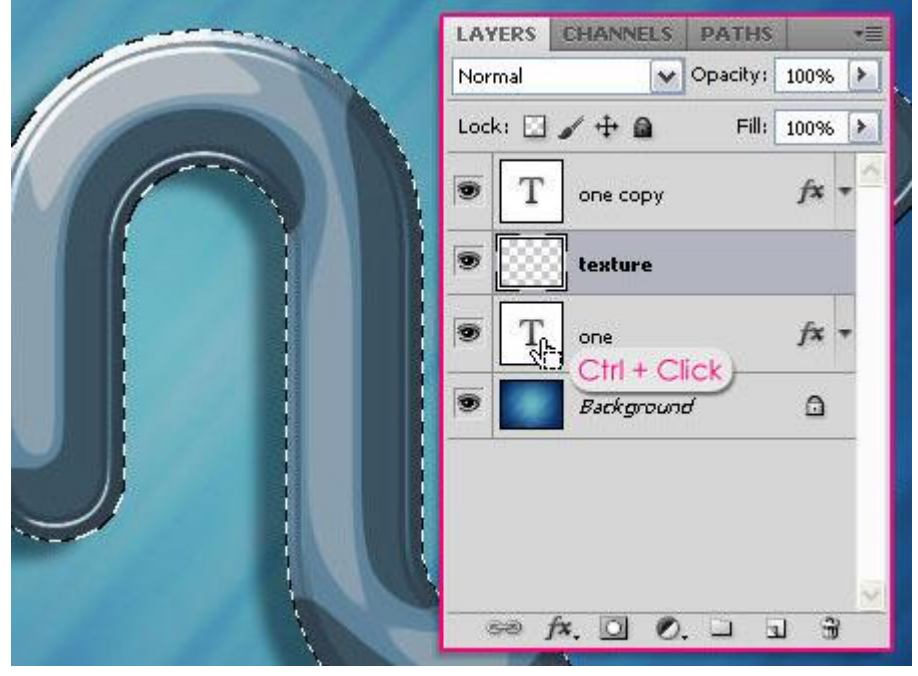

Voorgrondkleur = # 164B7C ; Achtergrondkleur = # B2EBFC.
Ga naar Filter → Rendering → Wolken.
Klik dan Ctrl + D om te deselecteren.

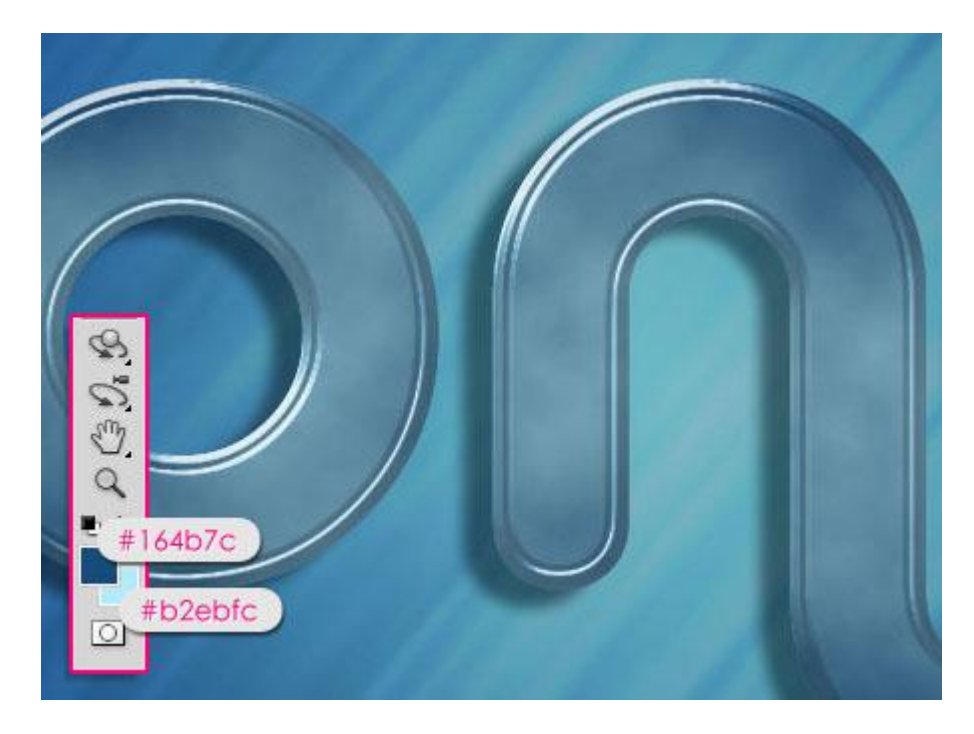

- Daarna Filter  $\rightarrow$  Penseelstreek  $\rightarrow$  Arcering : Lengte lijn = 50, Scherpte = 20, Sterkte = 1.

| 7 Brush Strokes                     | Cance         | əl |
|-------------------------------------|---------------|----|
|                                     | Crosshatch    | V  |
| Accented Edges Angled Strokes Cross | Stroke Length | 50 |
| Dark Strokes Ink Outlines Spat      | Sharpness     | 20 |
|                                     | Strength      | 1  |
| Sprayed Strokes Sumi-e              |               |    |
| Distort                             |               |    |
| 🕨 🧰 Sketch                          |               |    |
| 🕨 🧰 Stylize                         |               |    |
| 🕨 🧰 Texture                         |               |    |

### Zie bekomen resultaat.

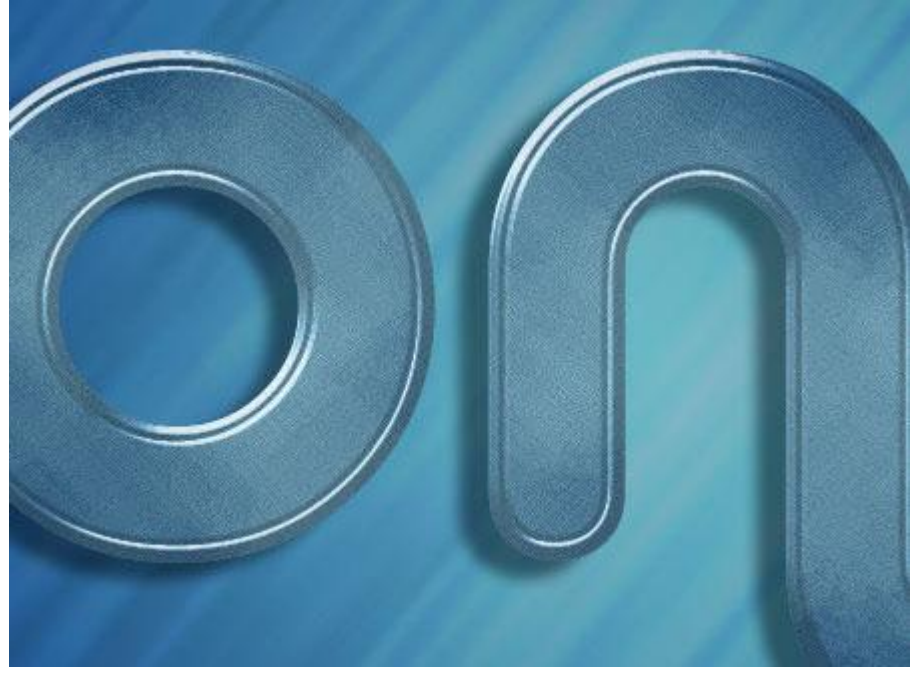

- Wijzig tenslotte voor laag "structuur" de laagmodus in Bedekken.

| LAYERS CHANNELS PATHS        |   |
|------------------------------|---|
| Overlay Opacity: 100%        | ] |
| Lock: 🖸 🖌 🕂 角 🛛 Fill: 100% 🕨 |   |
| T one copy fx -              | 1 |
| 💌 💽 texture                  |   |
| T one fx -                   |   |
| 💌 🗾 Background 🗅             |   |
|                              |   |
|                              |   |
| ∞ f×. O Ø. □ ⊒ 3             | 1 |
|                              | - |